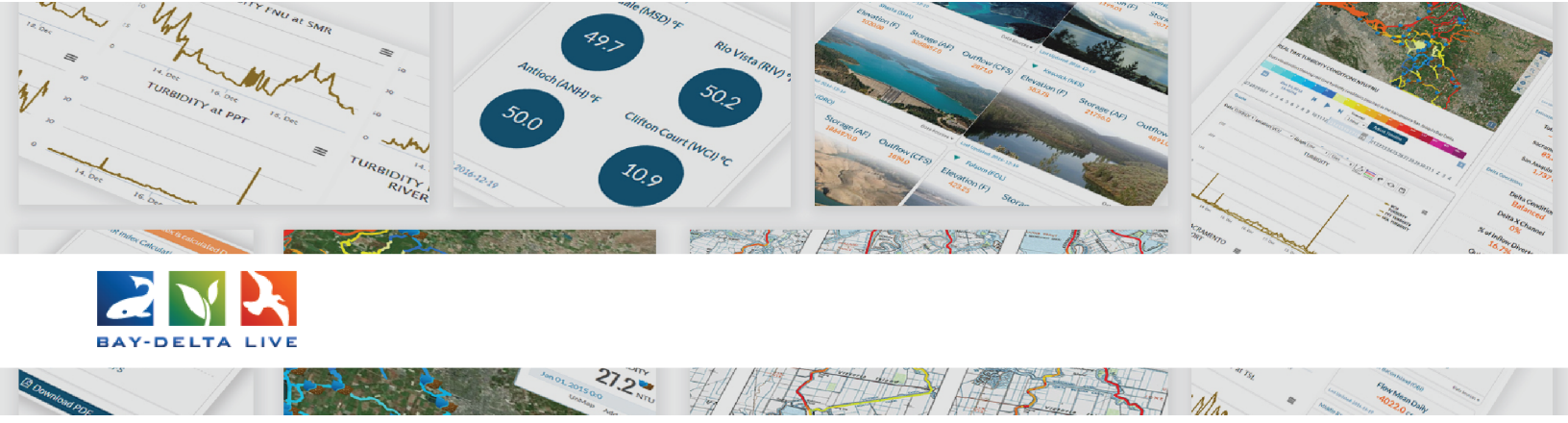

## How to Manage Assets Publicly & Privately

Welcome to the How to Manage Assets Publicly and Privately tutorial.

In this tutorial, you will learn how to manage the privacy settings of assets on Bay-Delta Live and collaborate with colleagues.

First, log in to your Bay-Delta Live account by using the "Login" button at the top of the screen.

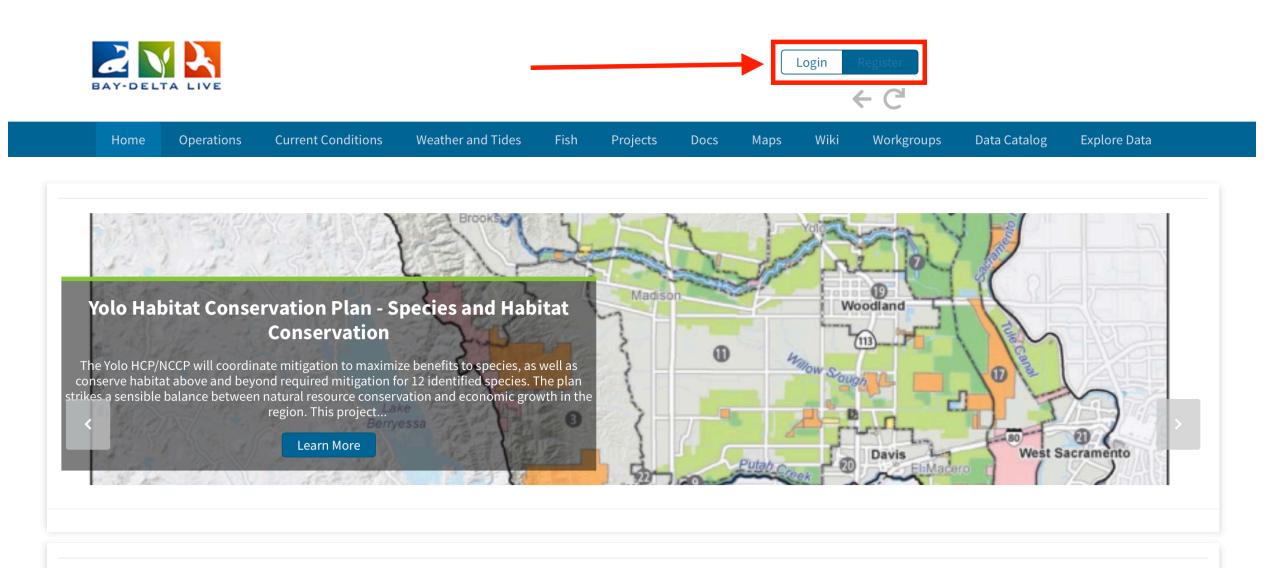

Examples of assets include documents, photos, data sets, maps, and videos. Editing and sharing assets on BDL is easy. You can follow the same steps for every asset type.

In every asset library, the files are organized into two categories: "My Docs" and "Public Docs"

| Home Operations   | Current Conditions Weat | ner and Tides Fish Projects Docs Maps Wiki Workgroups Data Catalog Explore Data          | ď |
|-------------------|-------------------------|------------------------------------------------------------------------------------------|---|
|                   | What's New              | Create Download Request Search Upload Files Compilations                                 |   |
| EARCH             |                         | RESULTS                                                                                  |   |
| SEARCH AND FILTER | 8                       | Sort: Modi \$     Show: 24     € Grid     Image: Thumbonail     E List     Map Results @ |   |
| Data Source       |                         | My Docs   Public Docs                                                                    |   |
| all               | \$                      | Pdf                                                                                      |   |
| Search            |                         | CAMT Salmon Work: Appendix A January 2017 FINAL                                          |   |
| Media             |                         | Publication Date: 2019-12-17 Modified: Dec 17, 2019 09:40 AM                             |   |
| all<br>Regions    | ÷                       | O                                                                                        |   |
| all               | \$                      | Pdf                                                                                      |   |
| Privacy Settings  |                         | CAMT Salmon Work: Appendix B January 2017 FINAL                                          |   |
|                   |                         |                                                                                          |   |

To edit the privacy setting of an asset, simply hover over the "Tools" menu and choose "Edit."

| Home Operations Current Conditions | Weather and Tides |                    |       | Maps Wiki       | Workgroups   | Data Catalog   | Explore Data | ľ |
|------------------------------------|-------------------|--------------------|-------|-----------------|--------------|----------------|--------------|---|
| What's N                           | ew Create Downl   | oad Request Se     | arch  | Upload Files    | Compilations |                |              |   |
| SEARCH                             | RESULTS           |                    |       |                 |              |                |              |   |
| SEARCH AND FILTER                  | Sort:             | Modi 🗘 Show: 6     | \$ E  | 🗄 Grid 🛛 🗌 🗄 Th | numbnail 🛛 🔳 | List Map R     | esults 👩     |   |
| Data Source                        |                   |                    |       | My Docs         | Public D     | ocs            |              |   |
| all 🗘                              |                   |                    |       |                 |              |                |              |   |
| Search                             |                   |                    |       | -               |              | 1              |              |   |
|                                    |                   |                    | Tools | Image           | Tools        | image          | Tools        |   |
| Media                              |                   | View               |       |                 | En an        |                | 145 C        |   |
| Persions                           |                   | Share              | _     |                 |              | -1             | 1.51         |   |
|                                    |                   | N Map It           |       | Nigiri Project  | Open House   | Nigiri Project | Open House   |   |
| Privacy Settings                   |                   | Edit               | _     | 201             | 16 8<br>2]   | 201            | .65<br>2]    |   |
| Private                            |                   | Duplicate          | _     | Nov 14, 201     | 19 12:09 PM  | Nov 14, 201    | 9 12:00 PM   |   |
|                                    |                   | Manage Requests    |       | 1107 14, 20.    | 12.00 T M    | 1107 14, 20    |              |   |
| Map Results Clear                  |                   | Add to Basket      |       | image           | e/Jpeg       | Image          | e/Jpeg       |   |
| Search                             |                   | C Empty Basket Her | re    | O               | 121          | C              | 222          |   |
|                                    |                   | Permalink          |       |                 |              |                |              |   |
|                                    |                   | URL                |       | Image           |              | Image          |              |   |
|                                    |                   | Delete             |       | intage          | Tools        | inage          | Tools        |   |

The metadata editor form pops up. Click on the "Publish" tab.

| Home Operations         | Current Conditions | Weath | er and Tide |                                        |       | Data Catalog Explore Data 🗹         |
|-------------------------|--------------------|-------|-------------|----------------------------------------|-------|-------------------------------------|
|                         | What's             | New   | Create E    | Save Changes Ca                        | incel |                                     |
| SEARCH                  |                    |       | RES         | Title Nigiri Project Open House 2016 9 | -     |                                     |
| SEARCH AND FILTER       |                    | 8     | :           | Caption/Short Description              |       | List Map Results                    |
| Data Source             |                    |       | _           |                                        |       |                                     |
| all                     | \$                 |       |             |                                        |       |                                     |
| Search                  |                    |       |             | Description                            |       | Image                               |
| Media                   |                    |       |             |                                        |       | _                                   |
| all                     | \$                 |       |             |                                        |       |                                     |
| Regions                 |                    |       |             |                                        |       |                                     |
| all<br>Privacy Settings | \$                 |       |             | Web Link (Opens a new window)          |       | Nigiri Project Open House<br>2016 5 |
| Private                 | \$                 |       |             |                                        | 4     | Nov 14, 2019 12:09 PM               |
| Map Results             | Clear              |       |             | Meta Data URL                          |       | image/jpeg                          |
|                         | Devet              |       |             |                                        |       | <u>0</u>                            |

There are two options under the "Who May Access" drop-down menu: "Me" and "Public/Everyone."

| Home Operations   | Current Conditions | Weather and Tid |                                                                         | P      |
|-------------------|--------------------|-----------------|-------------------------------------------------------------------------|--------|
| · · ·             | What's             | New Create I    | Save Changes                                                            | Cancel |
|                   |                    |                 | Main Layout Map It! Publish? Organize Video/Embed                       |        |
| SEARCH            |                    | RE              | PUBLIC / Everyone                                                       | \$     |
| SEARCH AND FILTER |                    | 8               | Everything PUBLIC follows the Creative Commons non-commercial license.) |        |
| Data Source       |                    |                 | AUTHOR/SOURCE                                                           |        |
| all               | <u>.</u>           |                 |                                                                         |        |
| Search            | •                  |                 | PHOTO CREDIT                                                            |        |
| Media             |                    |                 |                                                                         |        |
| all               | \$                 |                 | ORGANIZATION                                                            |        |
| Regions           |                    |                 |                                                                         |        |
| all               | \$                 |                 | COPYRIGHT                                                               |        |
| Private           | \$                 |                 |                                                                         |        |
| 🗹 Map Results     | Clear              |                 |                                                                         |        |
| Search            | Reset              |                 |                                                                         |        |
|                   |                    |                 |                                                                         |        |
|                   |                    |                 | HOMEPAGE VIEWER / MORE URL (Learn More URL)                             |        |

Select "Me" if you want to keep the asset private and "Public/Everyone" if you want it to be public.

Then click "Save Changes."

|                                            | AUTHOR/SOURCE                                                                                                    |                                                     |                                          |
|--------------------------------------------|----------------------------------------------------------------------------------------------------|-----------------------------------------------------|------------------------------------------|
| Data Source                                | AUTHOR/SOURCE                                                                                                    |                                                     |                                          |
| all 🜲                                      |                                                                                                    |                                                     |                                          |
| Search                                     | PHOTO CREDIT                                                                                                    |                                                     |                                          |
| Media                                      |                                                                                                    |                                                     |                                          |
| all 💠                                      | ORGANIZATION                                                                                                    |                                                     |                                          |
| Regions                                    |                                                                                                    |                                                     |                                          |
| all 🔶                                      |                                                                                                    |                                                     |                                          |
| Privacy Settings                           | COPYRIGHT                                                                                                    |                                                     |                                          |
| Private \$                                 |                                                                                                    |                                                     |                                          |
|                                            |                                                                                                    |                                                     |                                          |
| Map Results     Clear     Search     Reset | <b>PUBLICATION DATE</b> 2016-05-04                                                                                    |                                                     |                                          |
| Map Results     Clear Search     Reset     | 2016-05-04                                                                                                    |                                                     |                                          |
| Map Results     Clear Search     Reset     | PUBLICATION DATE 2016-05-04 HOMEPAGE VIEWER / MORE URL (Learn                                                         | Aore URL)                                           |                                          |
| Map Results     Clear     Search     Reset | PUBLICATION DATE 2016-05-04 HOMEPAGE VIEWER / MORE URL (Learn                                                         | Aore URL)                                           |                                          |
| Map Results     Clear     Reset            | PUBLICATION DATE 2016-05-04 HOMEPAGE VIEWER / MORE URL (Learn                                                         | Aore URL)                                           |                                          |
| Map Results     Clear     Reset            | PUBLICATION DATE 2016-05-04 HOMEPAGE VIEWER / MORE URL (Learn PROMOTE (Allow for use in public places                 | Aore URL)<br>such arthe home page viewer, home pag  | ge news, or public RSS Feeds?)           |
| Map Results     Clear     Reset            | PUBLICATION DATE 2016-05-04 HOMEPAGE VIEWER / MORE URL (Learn PROMOTE (Allow for use in public places No              | Aore URL)<br>such arthe home page viewer, home pag  | ge news, or public RSS Feeds?)           |
| Map Results     Clear     Reset            | PUBLICATION DATE 2016-05-04 HOMEPAGE VIEWER / MORE URL (Learn PROMOTE (Allow for use in public places No              | Aore URL)<br>such arme home page viewer, home pag   | ge news, or public RSS Feeds?)           |
| Map Results     Clear     Reset            | PUBLICATION DATE 2016-05-04 HOMEPAGE VIEWER / MORE URL (Learn PROMOTE (Allow for use in public places No Save Changes | Aore URL)<br>such arme home page viewer, home pag   | ge news, or public RSS Feeds?)           |
| Map Results Clear Reset                    | PUBLICATION DATE 2016-05-04 HOMEPAGE VIEWER / MORE URL (Learn PROMOTE (Allow for use in public places No Save Changes | Aore URL)<br>such arme home page viewer, home pag   | ge news, or public RSS Feeds?)<br>Cancel |
| Map Results<br>Search Reset                | PUBLICATION DATE 2016-05-04 HOMEPAGE VIEWER / MORE URL (Learn PROMOTE (Allow for use in public places No Save Changes | Aore URL)<br>such sertne home page viewer, home pag | ge news, or public RSS Feeds?)   Cancel  |

Your asset will appear under "My Docs" automatically but it will also show under "Public Docs" if you chose, "Public/Everyone."

| BAY-DELTA LIVE    |                    |                   | ť                   | à 0 2        | Sarah Doli   | islager        | ← C'       |              |              |   |
|-------------------|--------------------|-------------------|---------------------|--------------|--------------|----------------|------------|--------------|--------------|---|
| Home Operations   | Current Conditions | Weather and Tides | Fish Projects       | Docs         | Maps         | Wiki W         | /orkgroups | Data Catalog | Explore Data | ď |
|                   | What's M           | New Create Dow    | nload Request       | <u>earch</u> | Upload Files | Compil         | lations    |              |              |   |
| SEARCH            |                    | RESULT            | s                   |              |              |                |            |              |              |   |
| SEARCH AND FILTER | E                  | Sort              | : Modi 🗘 Show: 6    | \$           | 🗄 Grid       | i⊟ Thumbna     | ail        | ist Map Re   | esults 👩     |   |
| Data Source       |                    |                   |                     |              | My Doc       | cs             | Public Do  | ics          |              | _ |
| all               | \$                 |                   |                     |              |              |                |            |              |              |   |
| Search            |                    |                   | Image               | Tools        | Pdf          |                | Tools      | Pdf          | Tools        |   |
| Media             |                    |                   | *'                  |              |              |                |            | -            |              |   |
| all               | \$                 |                   | A. 1.41             |              |              | AGE COMING SOC |            | AGE COM      | ING SOC      |   |
| Regions           |                    |                   | Nigiri Project Oper | House        | CAN          | MT Salmon Wo   | ork:       | CAMT Salm    | on Work:     |   |
| all               | \$                 |                   | 2016 9              | nouse        | Apper        | ndix A January | y 2017     | Appendix B J | anuary 2017  |   |
| Privacy Settings  |                    |                   | [P]                 |              |              | FINAL          |            | FIN          | AL           |   |
| Public            | \$                 |                   | Dec 21, 2019 08:5   | 3 PM         |              | [P]            |            | LP.          | 1            |   |
|                   |                    |                   | image/ipeg          |              | Dec          | 17, 2019 09:40 | AM         | Dec 17, 201  | 9 09:40 AM   |   |
| 🛃 Map Results     | 🗆 Clear            |                   |                     |              | a            | application/pd | f          | applicat     | ion/pdf      |   |
|                   |                    |                   | 0                   | 222          |              |                |            |              |              |   |

## Share Assets with Colleagues

You can keep an asset private and still share it with colleagues. Simply hover over the Tools menu and choose "Share."

| Home Operations Current Conditions Weath | r and Tides Fish Projects Docs Maps         | Wiki Workgroups Data Catalog Explore Data 🗹                                    |
|------------------------------------------|---------------------------------------------|--------------------------------------------------------------------------------|
| What's New                               | Create Download Request Search Upload Files | Compilations                                                                   |
| SEARCH                                   | RESULTS                                     |                                                                                |
| SEARCH AND FILTER                        | Sort: Modi 🗘 Show: 6 🗘 🖽 Grid               | Ξ Thumbnail Ξ List Map Results ⊘                                               |
| Data Source                              | My Docs                                     | Public Docs                                                                    |
| all 🜲                                    |                                             |                                                                                |
| Search                                   | Image Ddf                                   |                                                                                |
| Modia                                    | Tools                                       | loois                                                                          |
|                                          | View                                        | AGE COMING BOC                                                                 |
| Regions                                  | Share                                       |                                                                                |
| all 🗳                                    | Edit CAM                                    | F Salmon Work: CAMT Salmon Work:<br>lix A January 2017 Appendix B January 2017 |
| Privacy Settings                         | Duplicate                                   | FINAL FINAL                                                                    |
| Public \$                                | Download                                    | [P] [P]                                                                        |
|                                          | Manage Requests Dec 1                       | 7, 2019 09:40 AM Dec 17, 2019 09:40 AM                                         |
| Map Results                              | Add to Basket ap                            | plication/pdf application/pdf                                                  |
| Search Reset                             | Empty Basket Here                           |                                                                                |
|                                          | Permalink                                   | ~                                                                              |
|                                          | URL                                         |                                                                                |

Type in the email addresses or select the users from the BDL list.

| BAY-DELTA LIVE    |                            | SHARE NIGIRI PRO JECT OPEN HOUSE 2016 9                   | , E C      |                               |
|-------------------|----------------------------|-----------------------------------------------------------|------------|-------------------------------|
| Home Operations   | Current Conditions Weather | SHARE MORT PROJECT OF EN HOUSE 2010 5                     | Workgroups | 5 Data Catalog Explore Data 🗹 |
|                   |                            | YOUR NAME                                                 |            |                               |
|                   | What's New                 | Sarah Dolislager                                          | oilations  |                               |
|                   |                            | REPLY-TO EMAIL                                            |            |                               |
| SEARCH            |                            | sarahdolislager@gmail.com                                 |            |                               |
| SEARCH AND FILTER | 8                          |                                                           | nail 🛛 🔳   | E List Map Results 👩          |
| Data Source       |                            | TO : [My Contact List] [+]                                | Public     | Docs                          |
| all               | *                          |                                                           |            |                               |
| Search            |                            |                                                           |            |                               |
|                   |                            |                                                           | Tools      | Pdf Tools                     |
| Media             |                            | SUBJECT                                                   | -          |                               |
| all               | \$                         | SUBJECT                                                   |            | IAGE COMING SOC               |
| Regions           |                            | Sarah Dolislager is sharing Nigiri Project Open House 20. | Vork:      | CAMT Salmon Work:             |
| all               | \$                         | TYPE A MESSAGE                                            | ry 2017    | Appendix B January 2017       |
| Privacy Settings  |                            | Wigiri Breiest Open House 2016 0                          |            | FINAL                         |
| Dublia            | ÷                          |                                                           |            | [P]                           |
| Public            |                            |                                                           |            |                               |

## Then click "Send."

| Home Operations C | Current Conditions | Weather |                                                           | W            | /orkgroups | Data Catalog Explore Data 🗹 |
|-------------------|--------------------|---------|-----------------------------------------------------------|--------------|------------|-----------------------------|
|                   | What's N           | lew     | YOUR NAME                                                 | ail          | lations    |                             |
|                   |                    |         | Sarah Dolistager                                          | _            |            |                             |
|                   |                    |         | REPLY-TO EMAIL                                            |              |            |                             |
| SEARCH            |                    |         | sarahdolislager@gmail.com                                 |              |            |                             |
| SEARCH AND FILTER | 8                  |         |                                                           | na           | ail 🛛 🗆 L  | ist Map Results 🛛           |
| Data Source       |                    |         | TO : [My Contact List] [+]                                |              | Public Do  | ocs                         |
| all               | \$                 |         |                                                           |              |            |                             |
| Search            |                    |         |                                                           |              |            |                             |
|                   |                    |         |                                                           |              | Tools      | Tools                       |
| Media             |                    |         | SUBJECT                                                   |              |            |                             |
| all               | Ŧ                  |         | Sarah Dolislager is sharing Nigiri Project Open House 20. |              |            |                             |
| all               | ۵                  |         |                                                           | Vo           | ork:       | CAMT Salmon Work:           |
| Privacy Settings  | •                  |         | TYPE A MESSAGE                                            | ry           | y 2017     | FINAL                       |
| Public            | \$                 |         | ::Nigiri Project Open House 2016 9                        |              |            | [P]                         |
|                   |                    |         |                                                           | 10           | AM .       | Dec 17, 2019 09:40 AM       |
| 🕑 Map Results 🛛   | Clear              |         |                                                           | df           | f          | application/pdf             |
| Search            | Reset              |         |                                                           |              | 121        | <u></u>                     |
|                   |                    | -       | Send                                                      |              |            |                             |
| MAD               |                    | =1      |                                                           |              | Tools      | Pdf Tools                   |
|                   | 10                 |         | NGE COMING BOC                                            | COMING SOC   |            | AGE COMING SOC              |
|                   |                    | 2       |                                                           | State States |            |                             |

This gives your colleagues access to the asset while keeping it private.